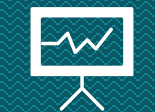

# Perfil de investimentos passo a passo

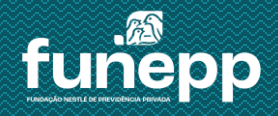

A campanha de Perfil de Investimentos da FUNEPP acontece duas vezes ao ano nos meses de março e setembro.

A campanha é destinada aos participantes (colaboradores, autopatrocinados e BPDs) do PAN e aposentados do PAN, PAP II e PAP (renda financeira).

A escolha será realizada na área do participante do site e contará com o Questionário do Investidor como ferramenta de apoio na decisão do Perfil.

Clique aqui para acessar a área do participante e escolher o seu Perfil de Investimentos

Para mais informações do seu plano, acesse o material explicativo e o regulamento disponíveis em nosso site www.funepp.com.br

Na área do participante faço o login com o seu CPF e senha e siga as instruções abaixo.

Na caixa Campanha clique no link Alteração de Perfil de Investimento.

| Campa    | nhac ak  | ortac      |         |       |
|----------|----------|------------|---------|-------|
| campa    | nnas al  | Jertas     |         |       |
| Alteraçã | ão de Pe | erfil de l | nvestin | nento |
|          |          |            |         |       |
|          |          |            |         |       |
|          |          |            |         |       |
|          |          |            |         |       |
|          |          |            |         |       |

#### **2** Leia as instruções e clique em **Prosseguir.**

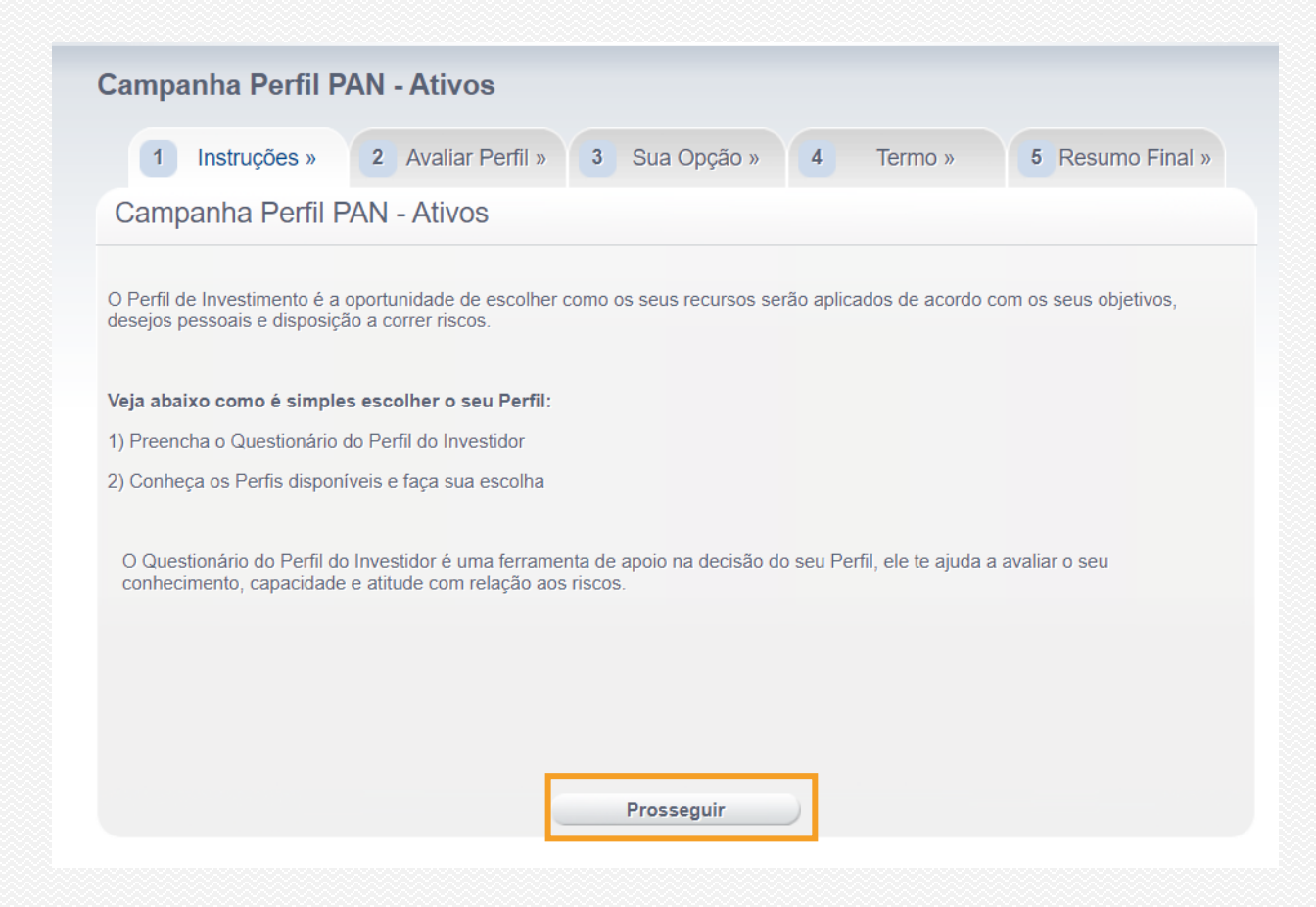

#### **3** Nesta etapa você irá preencher o **Questionário do Perfil do Investidor**.

São cerca de 8 perguntas para te ajudar irá a identificar o Perfil que mais combina com você.

|                           |                     |                    |                 |               | Questão 1 de |
|---------------------------|---------------------|--------------------|-----------------|---------------|--------------|
| 1) Em uma emergência, qua | anto tempo você pod | eria viver com sua | s economias ser | n nenhuma rec | eita?        |
| O Até 6 meses             |                     |                    |                 |               |              |
| O De 6 meses a 1 ano      |                     |                    |                 |               |              |
| O De 1 a 2 anos           |                     |                    |                 |               |              |
| O De 2 a 5 anos           |                     |                    |                 |               |              |
| O Maia da Casasa          |                     |                    |                 |               |              |

#### 4 Após a última pergunta, você será direcionado à tela resumo.

Clique em **Prosseguir** para ver o resultado do seu Questionário em detalhes e também conhecer os Perfis disponíveis para escolha.

| 1 Instruções » 2                        | Avaliar Perfil »         | 3 Sua        | Opção »        | 4 Term        | 0 » | 5 Resumo Final »         |
|-----------------------------------------|--------------------------|--------------|----------------|---------------|-----|--------------------------|
|                                         |                          |              |                |               |     |                          |
|                                         |                          |              |                |               |     |                          |
| lique no botão "Prosseguir" par         | a visualizar em deta     | alhes o resu | ltado do seu q | uestionário ! |     |                          |
|                                         |                          |              |                |               |     |                          |
|                                         |                          |              |                |               |     |                          |
| PERFIL INDICADO PE                      | ELO SIMULAD              | DOR          |                |               |     | Ver Perfil               |
| PERFIL INDICADO PE                      | ELO SIMULAE              | DOR          |                |               |     | Ver Perfil               |
| PERFIL INDICADO PE<br>OUTROS PERFIS DIS | ELO SIMULAE<br>SPONIVEIS | DOR          |                |               |     | Ver Perfil<br>Ver Perfil |
| PERFIL INDICADO PE<br>OUTROS PERFIS DIS | ELO SIMULAE<br>SPONIVEIS | DOR          |                |               | 1   | Ver Perfil<br>Ver Perfil |

**5** Visualize o **Resultado do seu Questionário** e os detalhes do Perfil sugerido clicando em **Exibir Descrição.** 

| 1 Instruções »       | 2 Avaliar Perfil » | 3 Sua Opção »      | 4 Termo » | 5 Resumo Final » |
|----------------------|--------------------|--------------------|-----------|------------------|
| Selecione o perfil o | le investimentos p | oara o qual deseja | mudar     |                  |

O resultado do questionário é com base nas suas respostas avaliando a CAPACIDADE para assumir riscos e a ATITUDE com relação ao risco.

A escolha do Perfil é livre e independente do resultado. Tenha em mente que a escolha é uma decisão pessoal e deve estar em linha com as suas características e objetivos.

Meu Perfil de Investimento atual: PAN Moderado

Situação Atual - Carteira de Investimento:

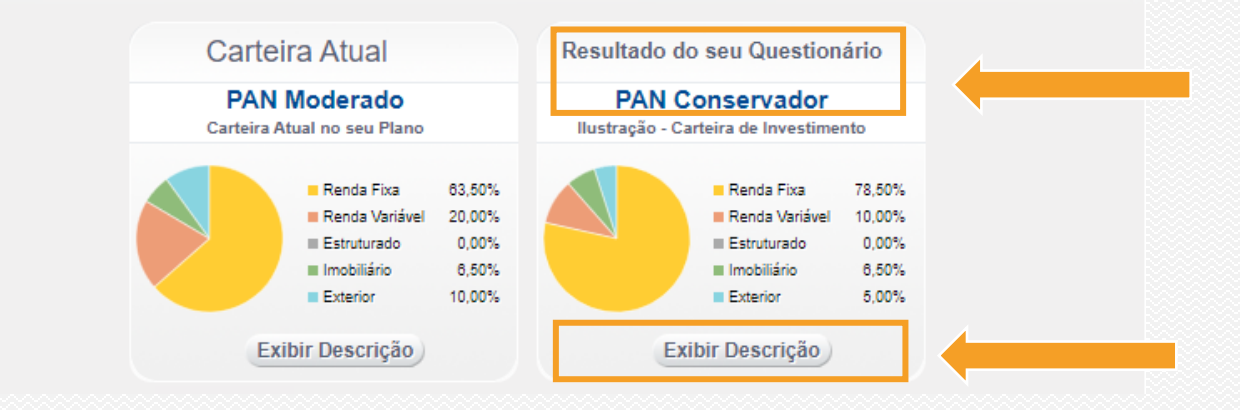

Observação: a Carteira Atual reflete a sua opção vigente. **Caso deseje manter** o seu Perfil atual, basta fechar a tela.

**5** Faça escolha do seu Perfil clicando em **Alterar para Carteira** e em seguida clique em **Confirmar Opção** 

Vale lembrar que a escolha do Perfil é livre e independente do resultado.

Tenha em mente que a escolha é uma decisão pessoal e deve estar em linha com as suas características e objetivos.

Alterar para Carteira O Alterar para Carteira O Alterar para Carteira < PAN Super Conservador PAN Conservador PAN Moderado Ilustração - Carteira de Investimento Ilustração - Carteira de Investimento Ilustração - Carteira de Investimento Renda Fixa 100.00% Renda Fixa 78.50% Renda Fixa 63.50% 0.00% Renda Variável 10.00% 20.00% Renda Variável Renda Variável Estruturado 0.00% Estruturado 0.00% Estruturado 0.00% Imobiliário 0.00% Imobiliário 6.50% Imobiliário 6.50% Exterior 0.00% Exterior 5,00% Exterior 10.00% Exibir Descrição Exibir Descrição Exibir Descrição Alterar para Carteira O **PAN Agressivo** Ilustração - Carteira de Investimento Renda Fixa 41.00% Renda Variável 42.50% Estruturado 0.00% Imobiliário 6,50% 10.00% Exterior Exibir Descrição Confirmar Opção **Refazer Questionário** Voltar

Solicito alterar Minha Carteira de Investimento para (selecione o gráfico associado):

6 Clique em Imprimir Termo de Opção para prosseguir com a sua escolha.

Você pode salvar o Termo para futuras consultas.

| 1 Instruções »  | 2 Avaliar Perfil » | 3 Sua Opção »          | 4 Termo » | 5 Resumo Final » |
|-----------------|--------------------|------------------------|-----------|------------------|
| Imprima o Termo |                    |                        |           |                  |
|                 |                    |                        |           |                  |
|                 |                    |                        |           |                  |
|                 |                    | mprimir Termo de Opção |           |                  |

#### **7** Clique em **Concluir** para finalizar.

| 1 Instruções »  | 2 Avaliar Perfil » | 3 Sua Opção » | 4 Termo » | 5 Resumo Final » |
|-----------------|--------------------|---------------|-----------|------------------|
| Imprima o Termo |                    |               |           |                  |
|                 |                    |               |           |                  |
|                 |                    |               |           |                  |
|                 |                    |               |           |                  |
|                 | Imprimir Termo     | de Opção      | Concluir  |                  |

8 Está é a última tela que apresenta o resumo da sua escolha já efetivada.

Você pode clicar em Finalizar Alteração para fechar a tela ou Cancelar Solicitação para refazer a sua escolha.

| Conclusão                                                        |                                                                                                    |                                     |
|------------------------------------------------------------------|----------------------------------------------------------------------------------------------------|-------------------------------------|
| Você concluiu a escolha do seu                                   | Perfil.                                                                                                    |                                     |
| Perfil de Investimento                                           | Escolhido:PAN Conservador                                                                                                | Ocultar Desc                        |
|                                                                  |                                                                                                    |                                     |
| A alocação segue predominante<br>retorno no longo prazo para a c | e em ativos de renda fixa, mas já há posições em ativos de<br>arteira, mas acarretarão maior risco de oscilações mensais | maior risco, que devem trazer maior |

#### **Observações finais**

Caso queira alterar sua escolha, ainda dentro da janela aberta para alteração do Perfil, é importante você saber:

#### Ao clicar em "Cancelar Solicitação":

1) Automaticamente sua opção anterior será cancelada e você será direcionado para a início da ferramenta para fazer nova escolha.

2) Se escolher outro perfil, este será o considerado.

Para mais informações ou dúvidas entre em contato pelos canais abaixo: <u>funepp.contato@br.nestle.com</u>

Opção 2 | 0800 770 09 44 (Para colaborador, autopatrocinado e BPD) 0800 450 98 70 (Para aposentado e pensionista)

# Obrigado

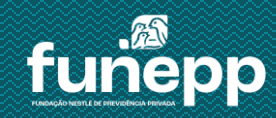